## Установка нового дистрибутива.

При выдачи дистрибутива клиент получает конверт, в котором находится диск с программой КриптоПро 3.6 (нужно установить), папкой с ключами (которую необходимо скопировать на внешний носитель) и файлом с логином и паролем. Этот же файл присутствует в конверте в распечатанном виде.

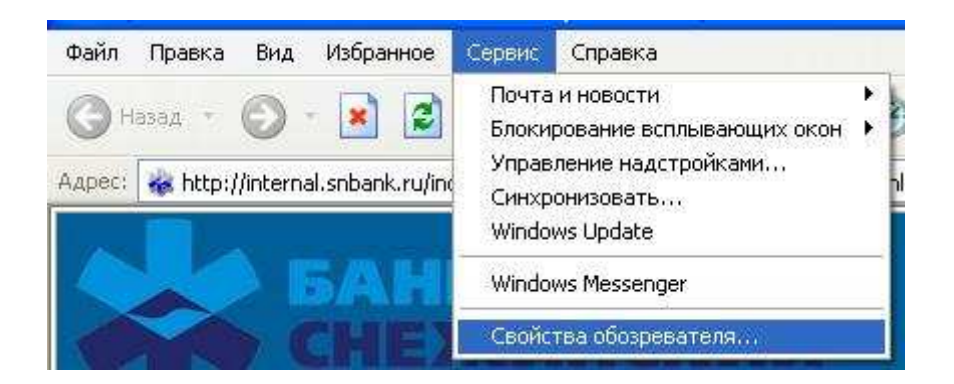

- Далее необходимо зайти во вкладку БЕЗОПАСНОСТЬ, выбрать НАДЕЖНЫЕ УЗЛЫ, нажать кнопку УЗЛЫ и добавить адрес (<u>https://dbo.snbank.ru/)</u> в доверенную зону.

| Содержание Подключения Программы Дополнил<br>Общие Безопасность Конфиденциально                                    | гельно<br>сть                                                                                                    | 12 🔅 😕                                                              |                                |
|----------------------------------------------------------------------------------------------------|----------------------------------------------------------------------------------------------------|---------------------------------------------------------------------|--------------------------------|
| Выберите зону Интернета, чтобы присвоить ей уровень безопасн                                                       | юсти                                                                                                    |                                                                     |                                |
| Интернет Местная<br>интрасеть узлы узлы                                                                            | Надежные узлы<br>В дачные эконо дос<br>вее. Заданные для зоны                                                                                 | 2 харалана реб-узлы и удалять их из<br>параметры безопасности будут | иентом Банка? •                |
| Надежные узлы<br>🕋 Эта зона содержит доверенные Узл                                                                | ы Добавить узел в зону:                                                                                                    | V V                                                                 |                                |
| веб-узлы, которые не причинят вреда<br>вашему компьютеру или данным.                                               | https://dbo.snbank.ru/                                                                                                    | Добавить                                                            |                                |
| Уровень безопасности для этой зоны                                                                                 | Веб-уэлы:                                                                                                    |                                                                     |                                |
| <b>Другой</b><br>Пользовательская настройка.<br>• Чтобы изменить уровень безопасности, нажмите<br>кнопку "Другой". | https://fimi.compassplus.ru<br>http://*.directum.bank<br>https://*.inshank.ru<br>https://dbo.snbank.ru<br>http://sneg<br>http://10.11.100.211 | Удалить                                                             | аловать в систему Д            |
| <ul> <li>для возврага к рекомендованному уровню нажмил<br/>кнопку "По умолчанию".</li> </ul>                       | е 🛛 🗌 🔽 Для всех узлов этой зоны тре                                                                                                    | буется проверка серверов (https:)                                   | ей безопасности рекомен,       |
| Другой По умолчан                                                                                                  | ОН                                                                                                    | ОК Отмена                                                           | існую авторизацию<br>і пароль: |
| ОК Отмена Пр                                                                                                    | именить                                                                                                    | Логин                                                               |                                |
| Дополнительная авториза                                                                                            | ция                                                                                                    | Пароль                                                              |                                |
|                                                                                                    |                                                                                                    |                                                                     | En                             |

## - Запускаем <u>Internet Explorer</u> и заходим в меню СЕРВИС > СВОЙСТВА ОБОЗРЕВАТЕЛЯ.

- В этой же вкладке БЕЗОПАСНОСТЬ нажимаем кнопку ДРУГОЙ и выбираем уровень

низкий, как показано на рисунке ниже.

| йства обозревателя                                                                                                    |                                                                                                    |
|----------------------------------------------------------------------------------------------------|----------------------------------------------------------------------------------------------------|
| Содержание Подключения Программы Дополнительно<br>Общие Безопасность Конфиденциальность                                                                                                    | Параметры безопасности.                                                                                                    |
| Выберите зону Интернета, чтобы присвоить ей уровень безопасности.<br>Интернет Местная Надежные Ограничен<br>узлы Ограничен<br>Эта зона содержит доверенные<br>вестизлы. которые не причинят вреда                                                                                                    | Параметры:<br>Вагрузка<br>Отключить<br>Разрешить<br>Отключить<br>Разрешить<br>Разрешить<br>Разрешить<br>Разрешить                        |
| <ul> <li>вашему компьютеру или данным.</li> <li>Уровень безопасности для этой зоны</li> <li>Другой</li> <li>Пользовательская настройка.</li> <li>Чтобы изменить уровень безопасности, нажмите кнопку "Другой".</li> <li>Для возврата к рекомендованному уровню нажмите кнопку "По изоразнию".</li> </ul> | Загрузка шрифта<br>О Стключить<br>О Предлагать<br>О Разрешить<br>Проверка подлинности пользователя<br>Вход<br>Асточатический суход р сот |
| Другой По умолчанию<br>ОК Отмена Погомения                                                                                                    | Восстановить прежние параметры<br>На уровены Низкий Восстановить<br>Средний<br>Ниже среднего<br>Низкий Отмена                            |
| Дополнительная авторизация                                                                                                    | Пароль                                                                                                    |

- Затем во вкладке ДОПОЛНИТЕЛЬНО нужно убрать галочку "Включить защиту памяти для снижения риска атак из Интернета" и <u>Перезапустить Internet Explorer.</u>

| Оощие                                                                                                    | Безопасность                                                                                                    | Конфи                                                                                                    | денциальность                                                                                     |
|----------------------------------------------------------------------------------------------------|----------------------------------------------------------------------------------------------------|----------------------------------------------------------------------------------------------------|---------------------------------------------------------------------------------------------------|
| Содержание                                                                                                    | Подключения                                                                                                    | Программы                                                                                                    | Дополнительно                                                                                     |
| Тараметры —                                                                                                    | 57                                                                                                    |                                                                                                    |                                                                                                   |
| <ul> <li>Везопасі</li> <li>S5L 2</li> <li>S5L 2</li></ul> | ность<br>2.0<br>3.0<br>1.0<br>очить внутреннюю п<br>очить защиту памят<br>очить фильтр SmartS<br>очить хранилище DC<br>охранять зашифрова<br>дупреждать о перекл<br>дупреждать, если пу<br>зерка подписи для за<br>зерять аннулировани | оддержку XMLH<br>1 для снижения р<br>сгееп<br>М<br>нные страницы н<br>ветствии адреса<br>ночении режима<br>бликация перена<br>груженных прог<br>не сертификатов                                                                                                    | гтр<br>иска атаки и<br>на диск<br>а сертификал<br>безопасност<br>эправляется<br>рамм<br>издателей |
|                                                                                                    | ступают в силу посл                                                                                                    | е перезапуска Ir                                                                                                    | iternet Explorer                                                                                  |
| *Изменения в                                                                                                    | BOCCTOPODIA                                                                                                    | and the second second s | ые параметры                                                                                      |
| *Изменения в                                                                                                    |                                                                                                    | at Explorer                                                                                                    |                                                                                                   |
| *Изменения в<br>Сброс параметр<br>Зозвращает пар<br>то умолчанию.<br>Используйте                                                                                                    | восстановит<br>юв настройки Internet<br>раметры Internet Exp<br>сброс только если об                                                                                                    | в дополнительн<br>et Explorer<br>lorer к значения<br>бозреватель нер                                                                                                    | 1 <u>С</u> брос<br>аботоспособен.                                                                 |

После всего этого заходим по адресу <u>https://dbo.snbank.ru/</u> и устанавливаем все, что программа нам предлагает. После установки файлов будет выведено это окно. Если нажать кнопку БЕЗОПАСНАЯ АВТОРИЗАЦИЯ, то как на рисунке, будет выведена экранная клавиатура. Однако можно поставить галочку ОТКЛЮЧИТЬ БЕЗОПАСНУЮ АВТОРИЗАЦИЮ и вводить логин и пароль с клавиатуры.

| Погин Далее Далее Отмена                                                                                                    |                                                                                                    |
|----------------------------------------------------------------------------------------------------|----------------------------------------------------------------------------------------------------|
| abc         Numbers         Symbols           1         2         3         4         5           6         7         8         9         0 | Добро пожаловать в систему ДБО BS-Client v.3!<br>ВНИМАНИЕ! Для Вашей безопасности рекомендуется использование<br>функционала БЕЗОПАСНОЙ АВТОРИЗАЦИИ<br>Отключить безопасную авторизацию<br>Введите Ваши логин и пароль:<br>Логин<br>Пароль<br>Безопасная авторизация |
| CapsLock English •<br>Использование системной клавиатуры возможно, НО<br>чебезопасно                                                        |                                                                                                    |

Логин с паролем можно посмотреть на листе находящимся в конверте. Он расположен в верхней части.

|                             | БАНК "СНЕЖ                   | ИНСКИЙ'' ОА               | 0          |           |
|-----------------------------|------------------------------|---------------------------|------------|-----------|
|                             | Карточка п<br>подсистемы «Ил | ользовател<br>нтернет-Клі | я<br>нент» |           |
| Ф.И.О. пользовател          | я: TECTOBЫЙ SSL              |                           |            |           |
| Ф.И.О. пользовател<br>Логин | я: ТЕСТОВЫЙ SSL              | Дата актива               | ции пароля | 14.11.201 |
| Ф.И.О. пользовател          | я: TECTOBЫЙ SSL              | Лата актира               |            | 1/1       |

Максимальное количество сессий: 1

Далее необходимо сформировать запрос на регистрацию нового сертификата. Процесс не отличается от того, который был раньше.